# 加盟店申し込みはスマホで簡単 まずはオンライン登録用URLをGET!

### NAILTRON正規代理店もしくは特約店から

- 1. 加盟店オンライン登録申込フォームのURL
- 2. NAILTRON正規特約店名(もしくは代理店名)
- 3.10桁の特約店ID(もしくは代理店ID)

上記3つがLINEやメールに届きます。

※URLは各代理店毎に異なるため、ご注意ください。

※特約店名や特約店IDのお間違いが非常に多くなっていますのでご注意ください。

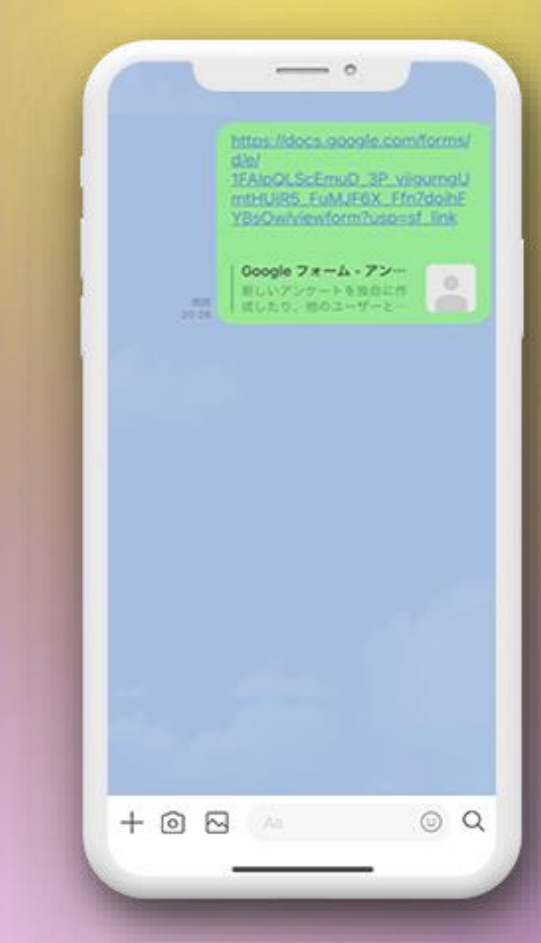

©NAILTRON INC.

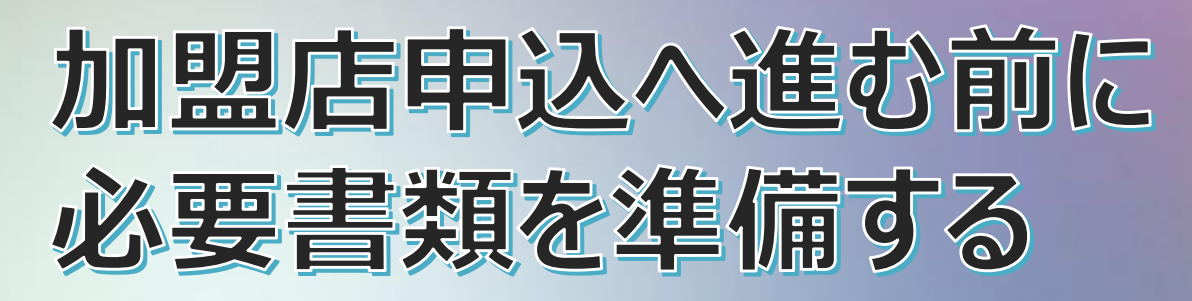

NAILTRON加盟店オンライン申し込みには2種類の書類画像が必要です。 必要書類をご準備できない方は加盟店登録をお断りしています。

また、異なる書類などをアップロードされた場合は再申込が必要になりますのでくれぐれもご注意ください。

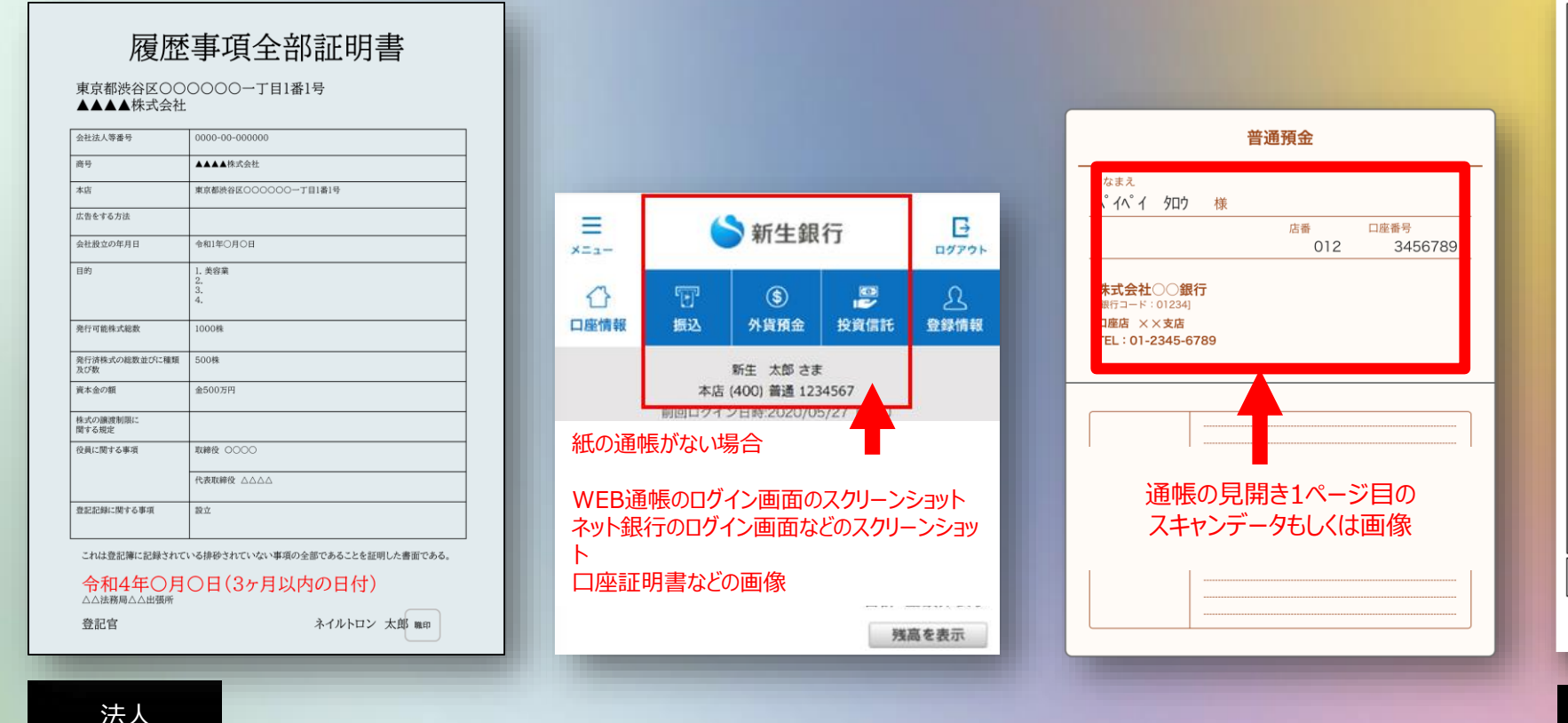

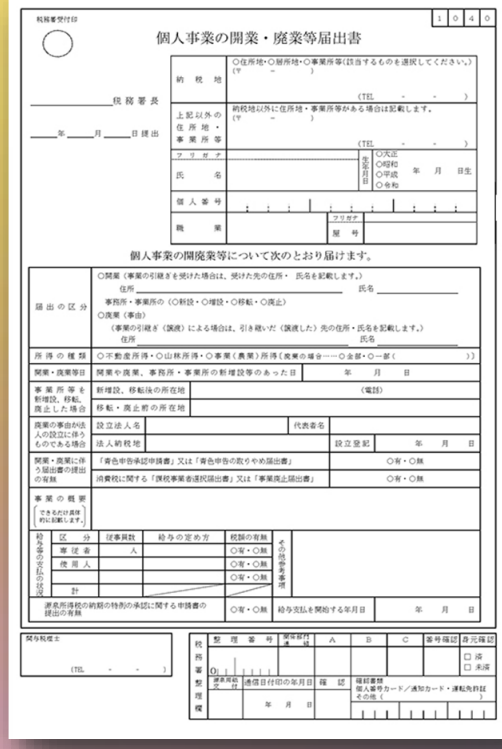

### 個人事業主

#### ①提出済開業届の控え画像 ②通帳1ページ目の画像もしくは Web通帳など口座情報がわかる画面のスクリーンショット画像

3か月以内に取得した履歴事項全部証明書のスキャンデータ
通帳コピー(通帳1ページ目の画像)もしくは
Web通帳など口座情報がわかる画面のスクリーンショット画像

# 加盟店オンライン登録手順#1

ご参照ください

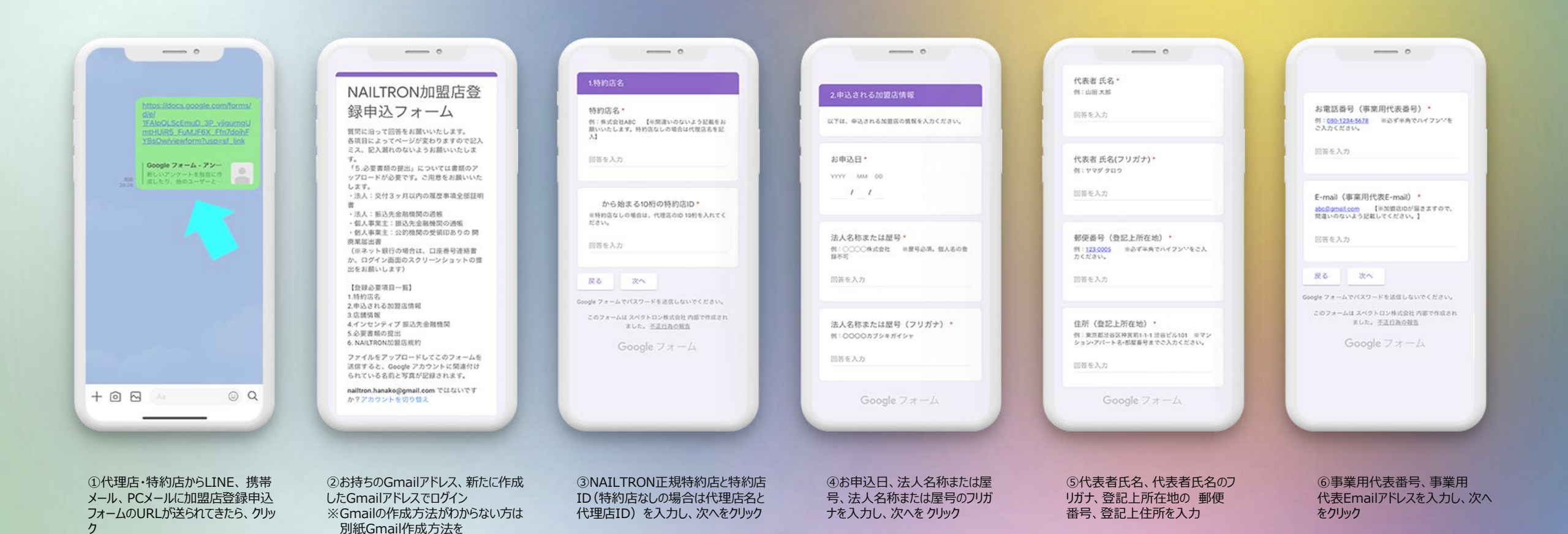

# 加盟店オンライン登録手順#2

| 3.店舗債報                                                                                  |                                                                                                    |
|-----------------------------------------------------------------------------------------|----------------------------------------------------------------------------------------------------|
| 店铺名<br>例:NAILJAPAN ※地式会社名は不可。<br>回答名人力                                                  | 店舗住所*<br>例:東京都田田谷区三面1-9-5<br>ンションアパート名:都最新号までさ入力して<br>さ<br>い、<br>※店舗住所がない場合は、<br>上市在地の住所を起入してください。 |
| 古師責任者<br>9:15章大郎                                                                        | 回答を入力                                                                                              |
| 27万を入力                                                                                  | 応請電話番号。<br>例:0 <u>2-50561234</u><br>台は、本規門代表電話番号を記載してください                                          |
| 古頭蛇使器号。<br>1:321-<br>945                                                                | 四百多入力                                                                                              |
| ※必ず半角でハイフン <sup>い</sup> をこ入力<br>ださ<br>い。<br>※立葉部決善<br>行がない場合は、食記上所在地の影楽番号を記入し<br>にください。 | 応調E-mail *<br>例: <u>oneRymail.com</u> 単高類E-mailがない<br>は、事果用であるmailを記載してください。                       |
| 2首を入力                                                                                   | 副首を入力                                                                                              |
|                                                                                         |                                                                                                    |

⑦店舗名(法人名不可、NAILTRON やネイルトロンなどメーカー名を含む店舗 名も不可)、店舗責任者名 (いない場合は代表者名) 店舗郵便番号をハイフンありで入力 ⑧店舗住所、店舗電話番号 店舗Emailを入力

\_\_\_ o (SIMHP\* 例:<u>http://abctaro.com</u> 単記録HP5/ない場合は、 記録質覧のわかる Instagram, Facebook, Hot pepper beautyのURLを記入。 回答を入力 安莱特照• 例:早日10.00~19.00 土日祝11.00~18.00 回答を入力 店舗業種について。 RR ネイリストの有無について。 ネイリストがいない場合、NAILTRON株式会社がオ ペレーションのウポートを取しま 631 す。 ※ネイ リストは日本ネイリスト協会などの資格の有弊は問 いません [] 有 0 \*

⑨店舗ホームページもしくはホットペッパービューティのURL(店舗屋」メニューなど事業情報が掲載されているSNSのURLも可能)、営業時間、店舗業種、ネイリストの有無を入力し、次へをクリック

⑩アプリインセンティブ 振込用金融機関名、支店名、 金融機関コード(わからなければ 青字URLをクリックして検索)

---- 0

例:三井住友銀行 (銀行・信用金庫・労働金庫・貫 協いずれかの会組機関)

振込先金融稳脚名\*

创:青山支店(支店出版所支所)

https://zengin.ajtw.net/talou.php

回答を入力

支店名\*

回答を入力

金融機関コード・

到:2345 登照:

回答を入力

| 支店・支持      | 新コード・          |              |     |
|------------|----------------|--------------|-----|
| 91:016 Ø   | iii : taus./// | tengin altwo | es/ |
| 回答を入力      |                |              |     |
| 科目・        |                |              |     |
| 201 20     |                |              |     |
| 4025       |                |              |     |
| 口座番号       |                |              |     |
| ا : 123456 | 789            |              |     |
| 回答を入力      |                |              |     |
| 口座名義。      | 人 (フリガ         | (†) •        |     |
| 91:0000    | )(カ サマ         | 7900         |     |
| 回晋を入力      |                |              |     |
| 戻る         | 次~             |              | 0   |

①金融機関支店・支所コード (わからなければ青字URLをクリックして検索)、科目、口座番号、 フリガナで口座名義人名を入力し、次へをクリック

### 加盟店オンライン登録手順#3

| 5.必要書類の提出                     |  |
|-------------------------------|--|
| 法人または個人事業主の書類データを当付してくだ<br>さい |  |
| 法人:交付3ヶ月以内の履歴事項全部<br>証明書      |  |
| ま ファイルを追加                     |  |
| 法人:振込先金融機関の過帳                 |  |
| き ファイルを追加                     |  |
| 個人事業主:振込先金融機関の通報              |  |
| 3. ファイルを追加                    |  |
| 個人事業主:公的機関の受領印ありの<br>開廃薬屋出書   |  |
| 3 771RE220                    |  |
|                               |  |

 迎法人は交付3ヵ月以内の履歴事 項全部証明書&振込先金融機関の通帳、個人事業主の場合は公的 機関受領印ありの開廃業届出書& 振込先金融機関通帳を準備

| 5.必要用        | 類の提出             |        |  |
|--------------|------------------|--------|--|
| 法人または9<br>さい | (人事実主の首相データも     | 単行してくだ |  |
| ファイルの        | の挿入              | ×      |  |
| アップロード       | その他 -            |        |  |
|              | - または -          |        |  |
|              | デバイスのファイルを選      | R      |  |
| -            |                  |        |  |
| 2970-1       | キャンセル            | # (11  |  |
| ± 77         | イルを満た            |        |  |
| 信人事業<br>同務業届 | 主:公的機関の受領<br> 出書 | 10500  |  |
| 2.77         | イルを通知            | 1      |  |

③デバイスのファイルを選択をクリック

④必要書類のスキャン画像や画像を事前に準備している場合はフォトライブラリーの中から画像を選択、ない場合は写真を撮るをクリック

- 0

法人または信人事業主の書稿データを添付してくだ

- 求たは-

デバイスのファイルを選択 フォトライブラリ

写真を撮る

ブラウズ

個人事業主:公的機関の受領印ありの

O

0

....

ファイルの挿入

四人市来。

間旋葉窟出書

アップロード その他。

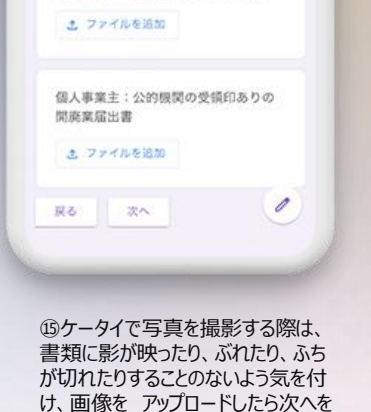

- 0

法人:交付3ヶ月以内の履歴事項全部

B 90F71C58-296A-\_ X

法人:振込先金融機関の通帳

個人事業主:振込先金超機関の通帳

9251FB39-51C5-\_ ×

ま、ファイルを追加

クリック

ま ファイルを追加

証明書

⑩青字URLをクリックし、 NAILTRON加盟店規約を確認してから同意に✓をしてから 送信をクリック

---- 0

下記URLに「加盟店規約」がございますので内容の被

加盟店規約の内容を確認の上、「同

Google フォームでパスワードを送信しないでください。

このフォームはスペクトロン株式会社 内部で作成され ました。<u>不正行為の能告</u>

0

意」にチェックをお願いいたします。\*

https://drive.google.com/file/d/1IZSIavhdGeNGR2 Z0E2T004R0PtnC1ebL/view?usp-sharing

認をお願いいたします。

☑ 同意

捩る

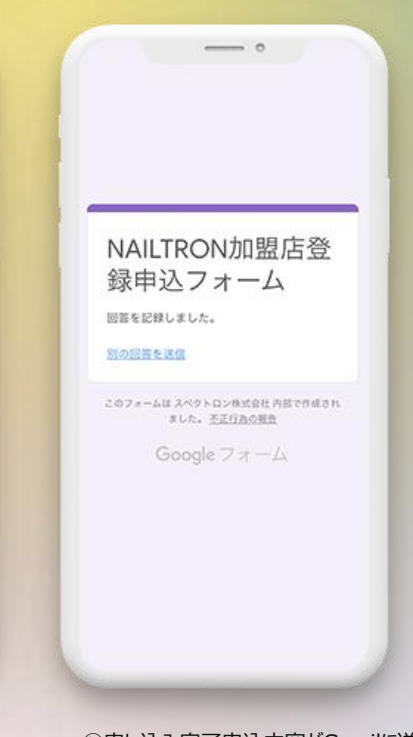

 ①申し込み完了申込内容がGmailに送 信されますので、内容に間違いがないかご 確認ください。store@spectron.co.jp のアドレスでNAILTRON株式会社から10 桁の加盟店IDが事業用代表Emailに

7営業日以内に届きます。届かない場合は必要書類の不備などが考えられるため、特約店・ 代理店にお問い合わせ下さい。